Me han invitado a unirme a una reunión en línea o tutoría en línea vía **Microsoft Teams.** 

### ¿Qué tengo que hacer?

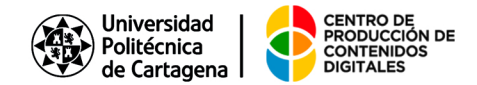

## **FAQ's**

# ¿Tengo que instalar **Microsoft Teams** en mi equipo?

- **NO** es necesario tener **Microsoft Teams** instalado en mi equipo.
- Puedo conectarme **usando mi navegador** (Chrome, Edge, Safari).
- Asimismo tampoco necesito una cuenta de Microsoft O365 o personal de Microsoft para unirme a una reunión.
- Si tengo una cuenta UPCTCloud o una personal de Microsoft, puedo, si lo deseo, usar la aplicación de escritorio de Teams o la app de Teams en el móvil para conectarme.

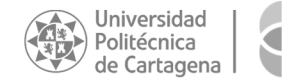

### **FAQ's**

¿Qué necesita mi ordenador?

- Evidentemente una **Conexión a Internet**.
- Unos altavoces internos o externos (los portátiles tienen externos, mientras que los ordenadores fijos suelen tener externos o usan las de la pantalla si tiene).
- El micrófono es opcional, solo si quiero intervenir.
- La webcam es opcional, por si quiero que vean mi imagen. Si tengo webcam, a la hora de entrar en la reunión, tengo la opción de desactivarla.

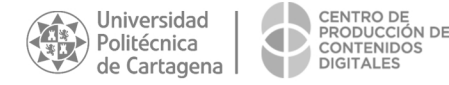

### ¡VAMOS ALLÁ!

#### Primeros pasos para unirme a la reunión en linea

... hago click en el enlace que me han pasado o le doy a **"Unirme a la reunión en línea"** que aparece en mi calendario:

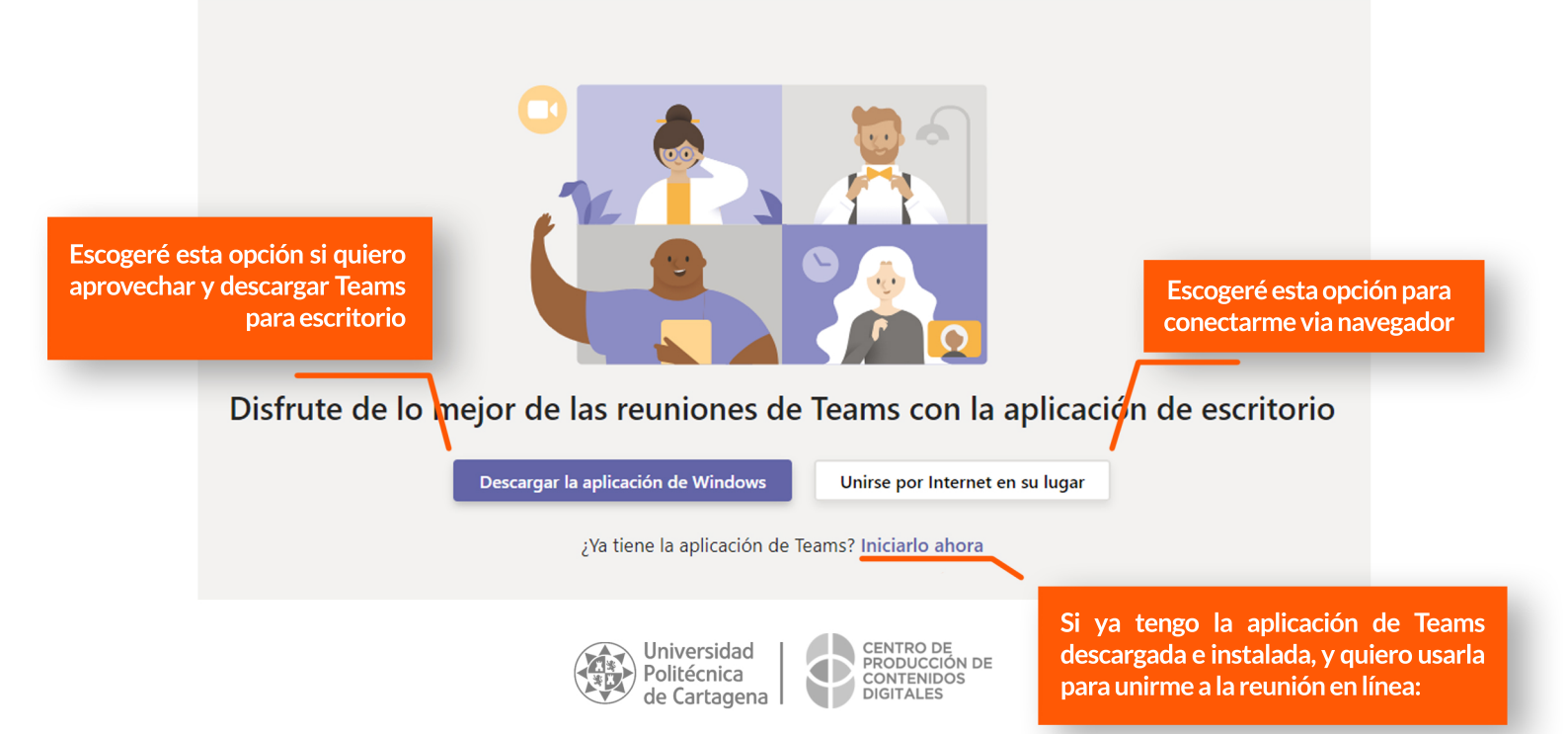

### CONFIGURACIÓN

#### Antes de unirme, escojo cómo quiero hacerlo

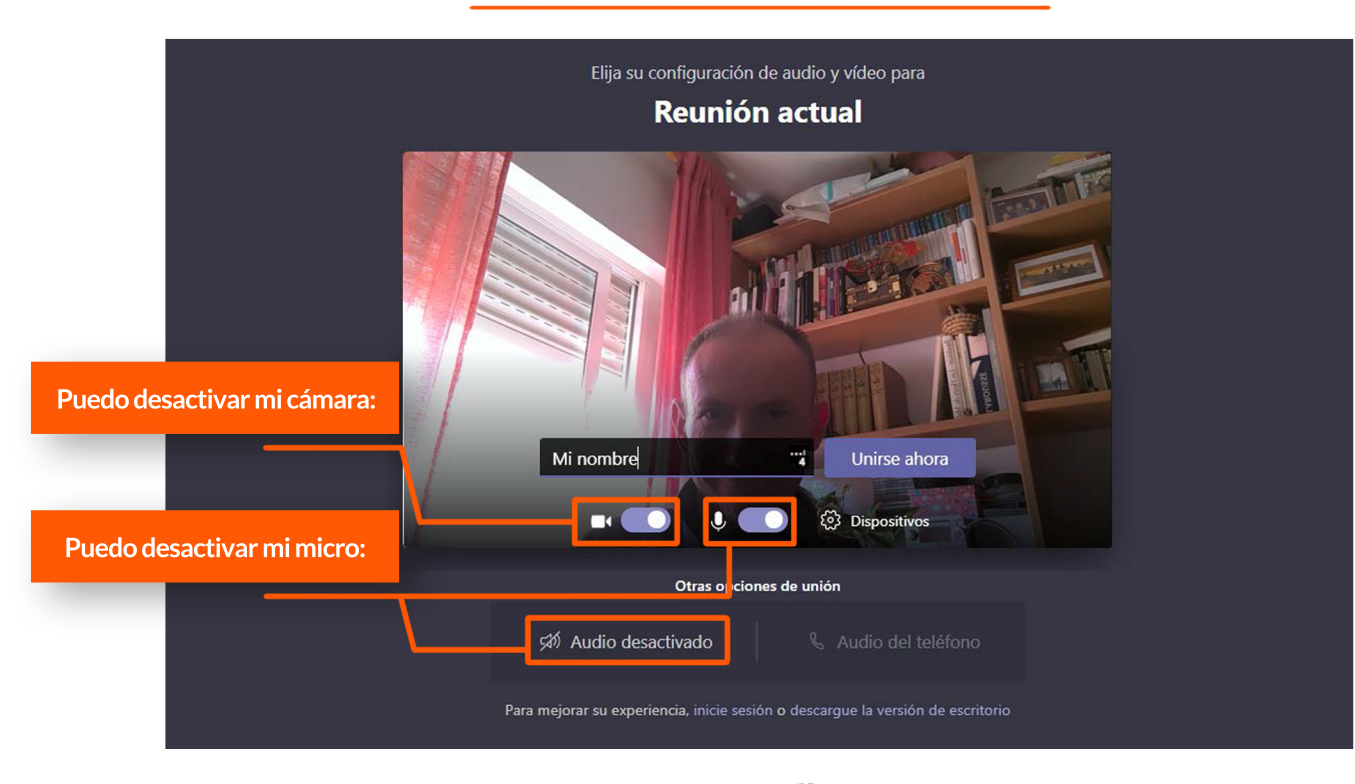

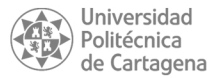

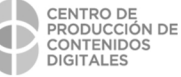

### CONFIGURACIÓN

#### Antes de unirme, escojo cómo quiero hacerlo

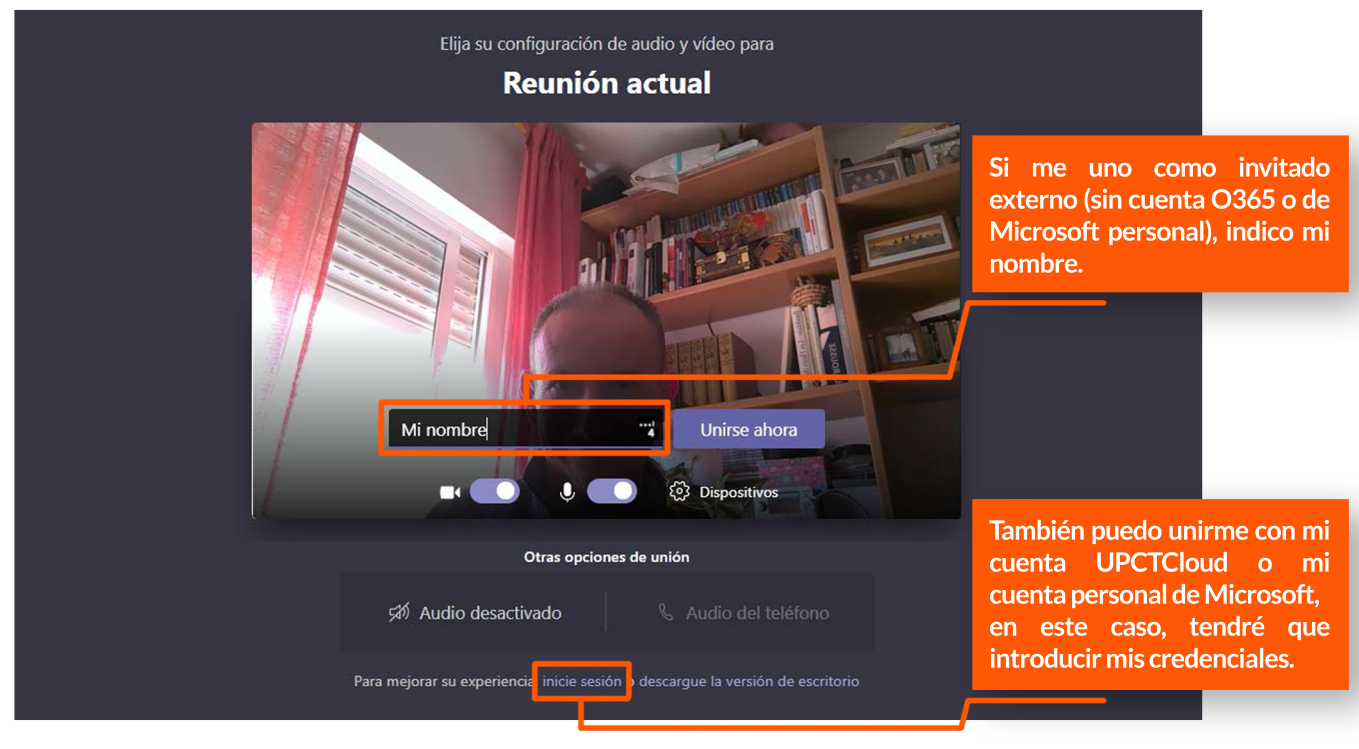

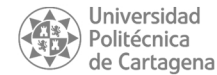

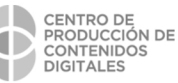

## CONFIGURACIÓN

#### Comenzaremos después de darle a "Unirse ahora"

Puede ser que deba esperar a que el organizador me admita si lo ha configurado así

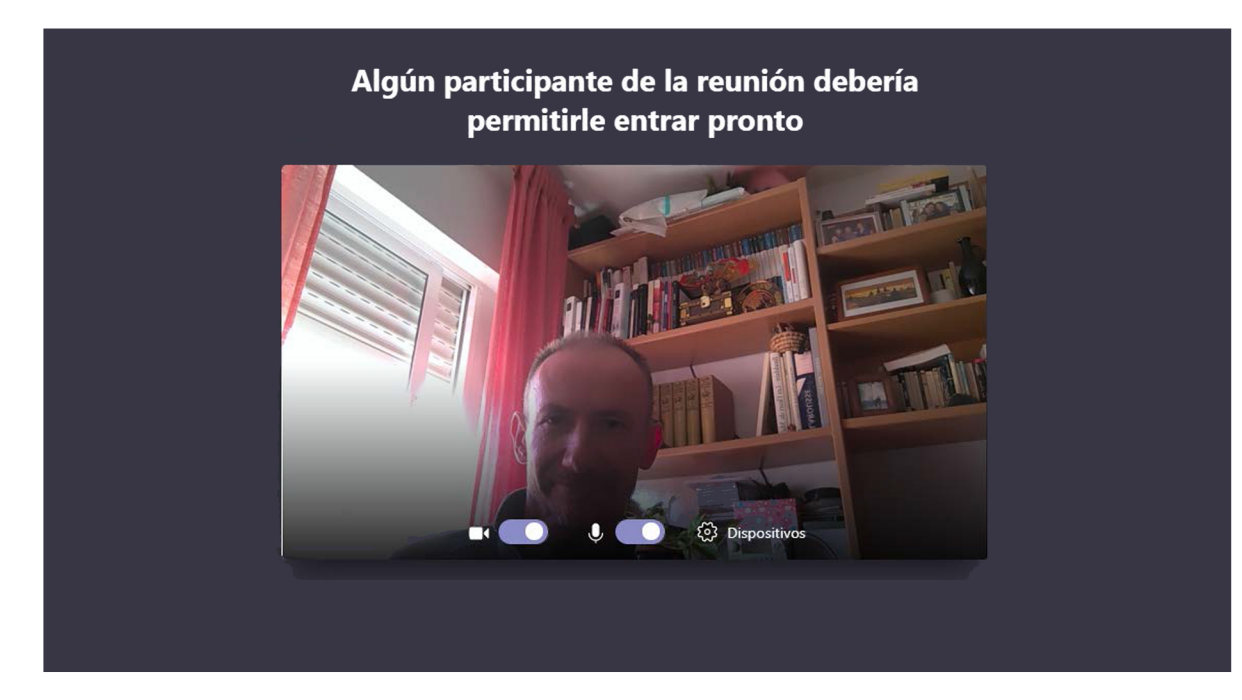

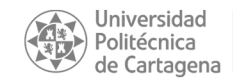

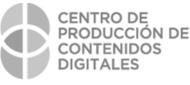

### iLISTO!

#### ¡Ya estoy dentro! El organizador está poniendo una presentación.

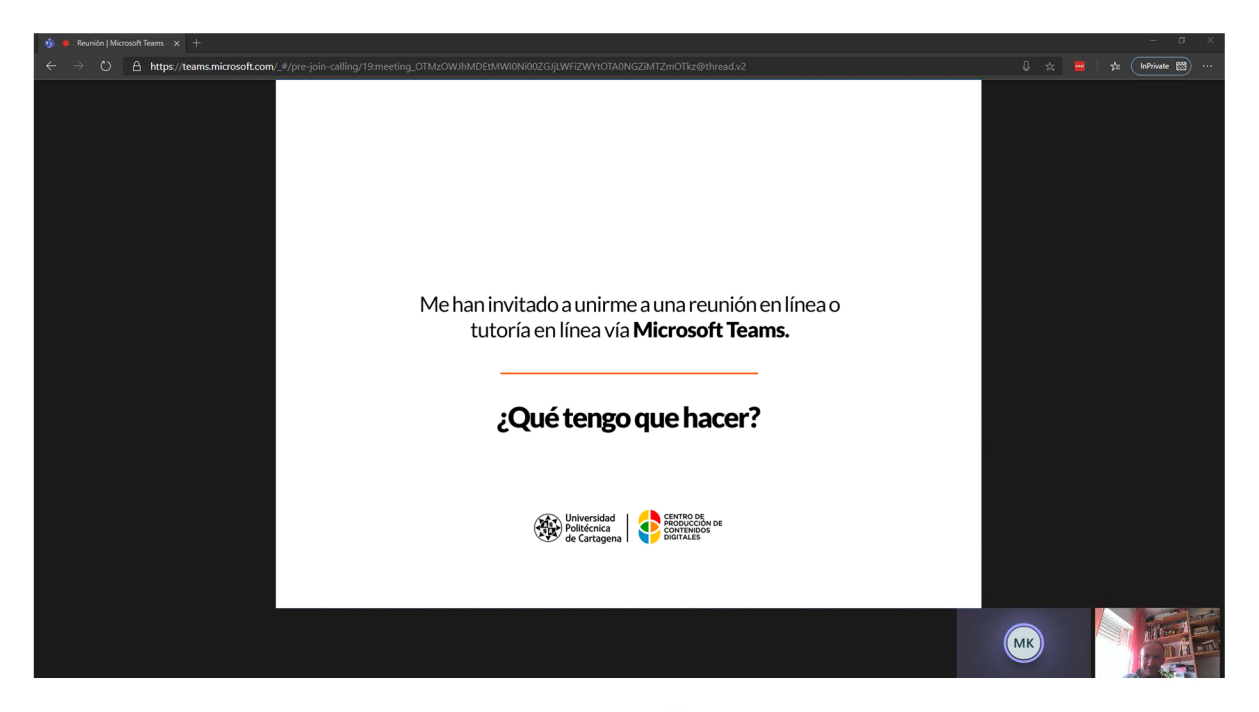

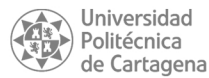

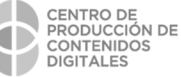